## Panduan Update Program MOBIS MX

Sebelum anda download update MOBIS MX, sebaiknya anda cek terlebih dahulu versi MOBIS MX yang terpasang pada komputer anda. Untuk mengetahui versi MOBIS MX pada komputer anda, dalam kondisi Program MOBIS MX sudah terbuka, Klik menu **Tentang Program**.

Jika versi MOBIS MX pada komputer anda telah usang, Silahkan Download Updatenya dan ikuti petunjuk update program MOBIS MX berikut ini :

- 1. Download Update MOBIS MX versi yang terbaru dan simpan pada komputer anda.
- 2. Lakukan extract file .RAR di sembarang folder terserah anda menjadi file MOBISMX.exe.
- 3. Jika program MOBIS MX masih terbuka, Close/Terminate aplikasi terlebih dahulu.
- 4. Copy dan replace file MOBISMX.exe ke folder dimana anda mengintall program MOBIS MX untuk terakhir kalinya. Defaultnya ada di drive C:\Program Files\MOBISMX
- 5. Sampai disini update program MOBIS MX telah selesai, Buka kembali program MOBIS MX anda.